# Configuración e manexo de italc en Linux

Neste apartado imos ver a instalación, configuración e manexo de Italc en equipos Linux

### Sumario

- 1 Desactivar servidor VNC
- 2 Instalación de Italc
  - ♦ 2.1 Instalación no equipo do profesor
  - ◆ 2.2 Instalación no equipo do alumnado
  - 2.3 Configuración do arranque automático do servizo de Italc
- 3 Configuración das chaves de autenticación
- 4 Executar Italc

### **Desactivar servidor VNC**

Igual que se explicou na instalación de Italc en Windows, é moi conveniente desactivar o servidor VNC no equipo ao instalar Italc:

Desactivar servidor VNC

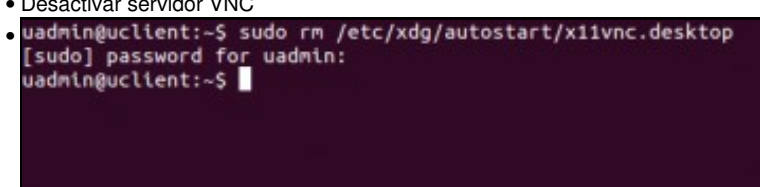

Se no equipo temos instalado o servidor x11vnc e está configurado para lanzarse automaticamente, imos borrar o ficheiro que fai que se lance o servizo no inicio de sesión (ou movelo a outra carpeta).

| Compartir                                        |                          |
|--------------------------------------------------|--------------------------|
| Permitir que outros usuarios vexan o seu escrito | orio                     |
| 🗹 Pern O seu escritorio será compartido O Seu    | scritorio                |
| Seguranza                                        |                          |
| 🔲 Debe confirmar cada un dos accesos a esta mág  | uina                     |
| Requirir que o usuario introduza o contrasinal:  |                          |
| Configurar router UPnP automaticamente para      | abrir e redirixir portos |
| Mostrar icona no área de notificación            |                          |
| O Sempre                                         |                          |
| 🔘 Só cando hai alguén conectado                  |                          |
|                                                  |                          |
| Nunca                                            |                          |

Se temos activado a compartición de escritorio, imos a desactivala.

### Instalación de Italc

- O primeiro paso será instalar o software, tanto nos equipos do alumnado como no do profesor.
- O repositorio de Ubuntu inclúe o programa Italc, e coa aplicación de *Centro de software de Ubuntu* poderíamos buscalo e instalar moi facilmente tanto a parte de alumno (cliente) como a do profesor (xestor) como se ve na imaxe:

| 🔕 🗇 💿 Centro de software de Ubuntu                                                         |                |
|--------------------------------------------------------------------------------------------|----------------|
| <ul> <li>Marco Software</li> <li>Instalado</li> <li>Historial</li> <li>Progreso</li> </ul> | Q, italc 🛛 🕲   |
| Todo o software                                                                            | Por relevancia |
| Cliente de iTALC * * * * * * * * * * * * * * * * * * *                                     |                |
| Xestor para iTALC ***** (1)<br>Intelligent Teaching And Learning with Computers - master   |                |
| Máis información                                                                           | Instalar N     |
|                                                                                            | ~              |
|                                                                                            |                |
|                                                                                            |                |

• Pero nas probas realizadas, a aplicacións quédase colgada e non remata a instalación do paquete, polo que imos usar directamente o comando **apt-get** para instalar os paquetes necesarios.

#### Instalación no equipo do profesor

• No equipo do profesor, instalaremos o paquete italc-master, introducindo nun terminal o seguinte comando:

sudo apt-get install italc-master

#### Instalación no equipo do alumnado

• No equipo do alumnado, instalaremos o paquete italc-client:

sudo apt-get install italc-client

#### Configuración do arranque automático do servizo de Italc

- O paquete *italc-client* non ven configurado para arrancar automaticamente o servizo de Italc no inicio de sesión dos usuarios no equipo, e tería que ser o usuario o que iniciase de forma manual o programa. Imos ver que podemos facer para que o programa se inicie automaticamente para todos os usuarios.
- Teremos que crear un ficheiro dentro da carpeta /etc/xdg/autostart. Por exemplo, podemos crear o ficheiro /etc/xdg/autostart/ica.desktop co comando sudo nano /etc/xdg/autostart/ica.desktop
- Neste ficheiro introduciremos o contido que se mostra a continuación:

[Desktop Entry] Version=1.0 Name=iTALC client Comment=iTALC client daemon Exec=/usr/bin/ica Terminal=false Type=Application StartupNotify=false Categories=GNOME;KDE;System; X-Ubuntu-Gettext-Domain=ica

## Configuración das chaves de autenticación

- Igual que fixemos en Windows, teremos que configurar as chaves de autenticación para que o equipo do profesorado poida controlar o do alumnado.
- Configuración das chaves de autenticación de Italc

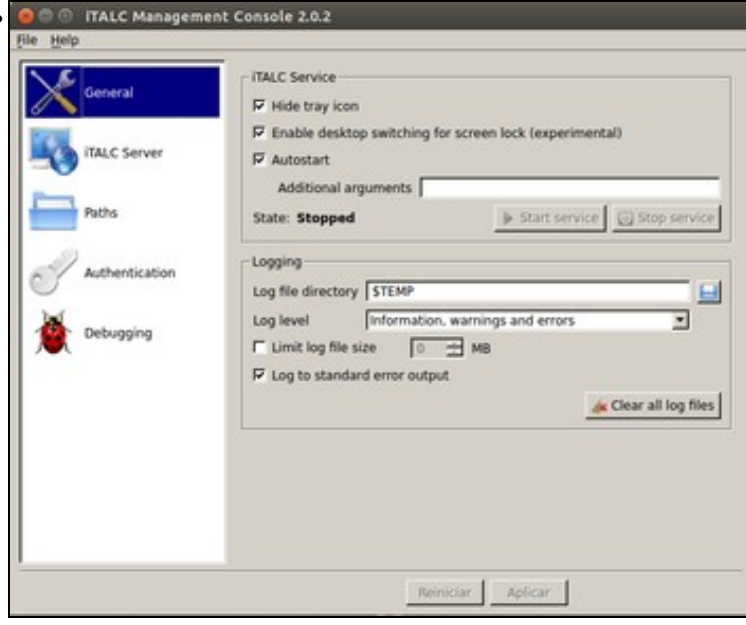

Executamos o comando **sudo imc** para iniciar a consola de configuración de Italc. Con esta ferramenta podemos configurar o comportamento do servizo de Italc da mesma forma que se viu na configuración de Italc en Windows. Por exemplo, podemos activar a opción de *Hide tray icon* para que non se mostre a icona de Italc na barra de ferramentas de Ubuntu.

| Conseral       | Authentication methods                                                                                                    |
|----------------|----------------------------------------------------------------------------------------------------|
| N Central      | P Key file authentication                                                                                                    |
| 171            | ACL-based logon authentication                                                                                                    |
| ITALC Server   | Access key management                                                                                                    |
| -              | Public key file base directory SGLOBALAPPDATA/keys/public                                                                                                    |
| Paths          | Private key file base directory SGLOBALAPPDATA/keys/private                                                                                                    |
|                | A Launch key file assistant                                                                                                    |
| Authentication |                                                                                                    |
|                | Logon secongs                                                                                                    |
| Debugging      | Manage permissions Test                                                                                                    |
|                | Access confirmation                                                                                                    |
|                | You can configure ITALC to ask the user for permission to access the desktop when using certain authority along methods.                                                                                                    |
|                | Key file suffering to an addition to a second second |
|                |                                                                                                    |
|                | King rame user to access decision without confirmation                                                                                                    |
|                | <ul> <li>weak and the ment of access descape annual contribution.</li> </ul>                                                                                                    |
|                |                                                                                                    |
|                |                                                                                                    |
|                | Exercise Encoderer I                                                                                                    |

E configuraríamos tamén da mesma forma vista en Windows as claves de autenticación, creándoas ou importándoas segundo necesitemos. En caso de que estea activada algunha das opcións de confirmación de acceso, convén desactivala.

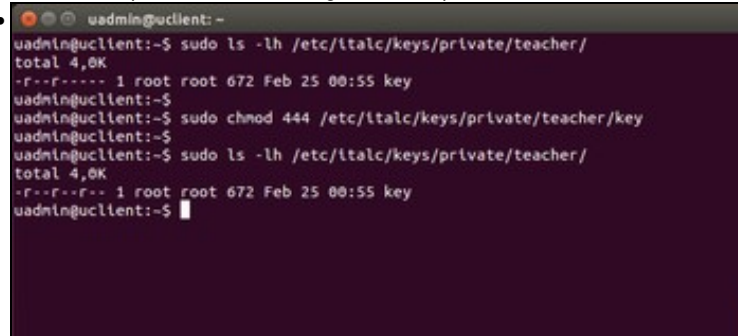

No equipo do profesor, onde creemos o par de chaves, teremos que modificar os permisos do ficheiro que ten a chave privada para que calquera usuario poida acceder a el, xa que por defecto só ten permiso de acceso o usuario *root* e os usuarios que pertenzan ao grupo *root*. Faremos isto co comando **sudo chmod 444** /etc/italc/keys/private/teacher/key.

### **Executar Italc**

Xa temos lista a aplicación para funcionar. Pechamos sesión co usuario e iniciamos de novo para que se inicie o servizo de Italc e poder probalo:

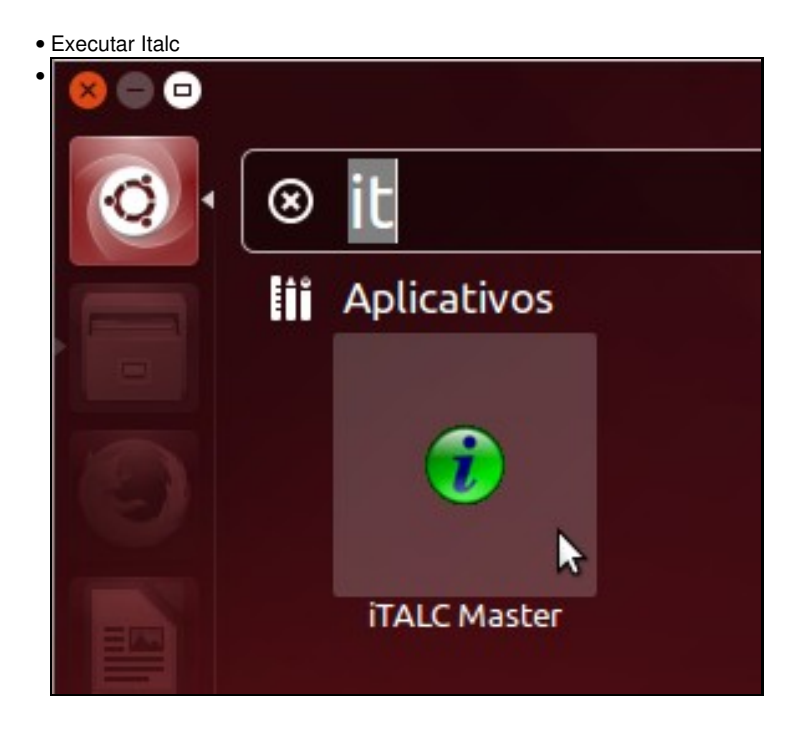

Executamos a aplicación de iTALC Master no equipo do profesor.

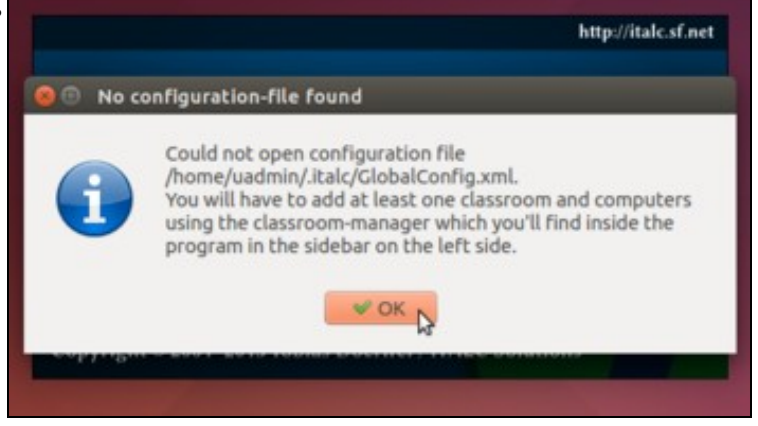

Lánzase o programa e é normal que se mostre a mensaxe que aparece na imaxe, xa que aínda non temos creada ningunha aula nin ningún equipo. Aceptamos.

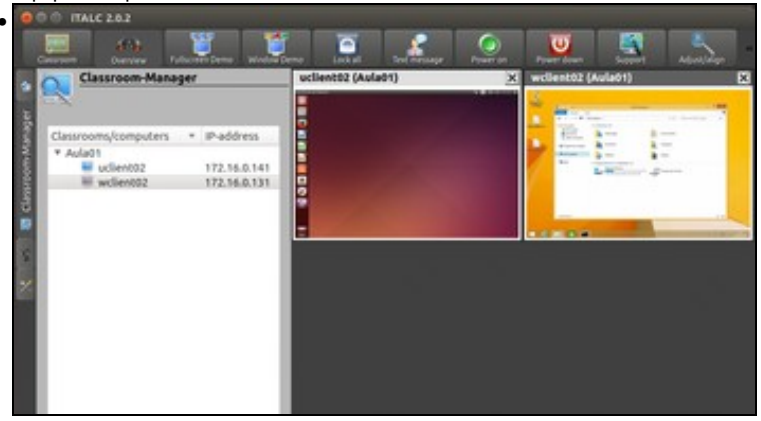

Vista de equipo Ubuntu controlando con Italc un equipo Ubuntu e outro Windows (É necesario configurar as mesmas claves de autenticación nos dous equipos dos alumnos, e desactivar nas máquinas virtuais Ubuntu que se queiran controlar con Italc a aceleración 3D).

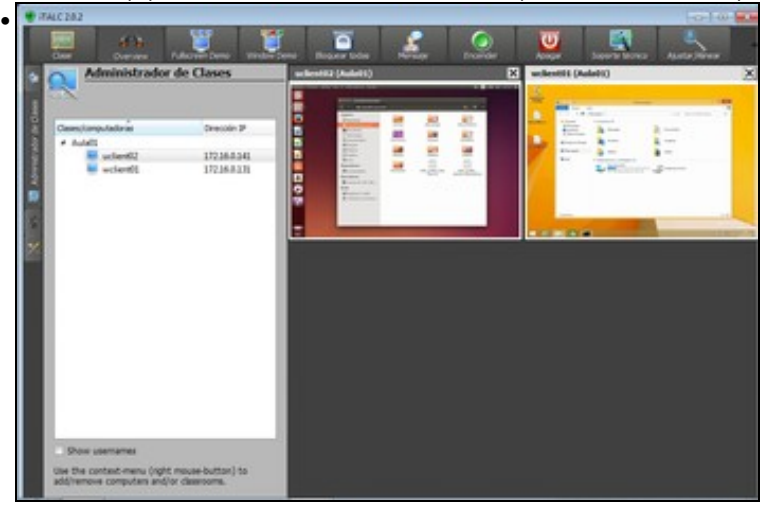

Vista de equipo Windows controlando con Italc un equipo Windows e outro con Ubuntu (Igual que antes, é necesario configurar as mesmas claves de autenticación nos dous equipos dos alumnos, e desactivar nas máquinas virtuais Ubuntu que se queiran controlar con Italc a aceleración 3D).

-- Antonio de Andrés Lema e Carlos Carrión Álvarez --